# ユーザー ID・パスワードをパソコンに記憶させる方法

# デスクトップ ・Internet Explorer の場合

1. 画面右上の「♥」マーク→インターネットオプションをクリック

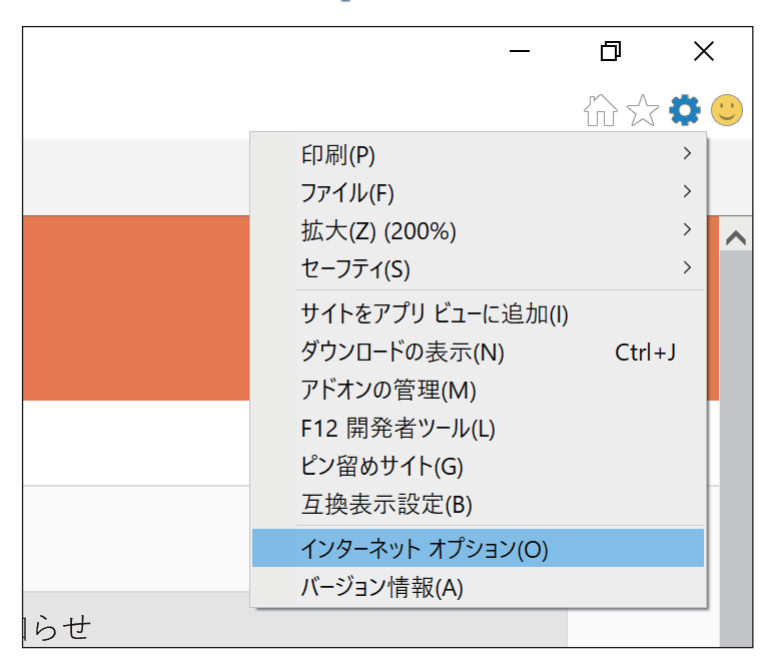

2. 「コンテンツ」タブ→「オートコンプリート」内の「設定」をクリック

| インターネット オプション                                      |       | ?             | ×          |
|----------------------------------------------------|-------|---------------|------------|
| 全般 セキュリテ ファイリッ コンテンツ 支続                            | プログラム | 詳細設定          |            |
| 証明書                                                |       |               |            |
| 暗号化された接続と識別のための証明書を設                               | 定します。 |               |            |
| SSL 状態のクリア( <u>S</u> ) 証明書(C)                      | 発行法   | 元( <u>B</u> ) |            |
| オートコンプリート                                          |       |               | -          |
| オートコンプリートによって、Web ページで前<br>回入力した内容を、入力中に補完できま      | 設定    | E(1)          |            |
| 9。<br>フィードと Web スライス                               |       |               |            |
| びついていたい ジョン・ション・ション・ション・ション・ション・ション・ション・ション・ション・シ  | 設定    | (N)           |            |
| 新されたコンテンツを Internet Explorer や<br>その他のプログラムで表示します。 |       |               |            |
|                                                    |       |               |            |
|                                                    |       |               |            |
|                                                    |       |               |            |
|                                                    |       |               |            |
|                                                    |       |               |            |
|                                                    |       |               |            |
|                                                    |       |               |            |
|                                                    |       |               |            |
| OK ++                                              | ンセル   | 適用(A          | <u>(</u> ) |

3. 「フォームのユーザー名およびパスワード」「パスワードの保存前に確認」 の両方にチェックが入っていることを確認し、「OK」ボタンをクリック

| オートコンプリートの設定 ×                                                 |
|----------------------------------------------------------------|
| オートコンプリートを有効にすると、以前に入力したり訪問したエント<br>リの中で一致する可能性があるものが一覧表示されます。 |
| オートコンプリートの対象                                                   |
| アドレス バー(A)                                                     |
| ☑ 閲覧の履歴(出)                                                     |
| □お気に入り(V)                                                      |
| □ フィード( <u>E)</u>                                              |
| ✓より良い結果を得るため Windows Search を使用(W)                             |
| ▲ (1) 候補 URL(U)                                                |
| $-\Delta(E)$                                                   |
| ✓フォームのユーザー名およびパスワード(P)                                         |
| ✓パスワードの保存前に確認( <u>S</u> )                                      |
| パスワードの管理( <u>M</u> )                                           |
|                                                                |
| オートコンプリート履歴の削除(D)                                              |
|                                                                |
| OK キャンセル                                                       |

3. ログイン画面でユーザー ID・パスワードを手入力し、「ログイン」をクリック 通知バーが表示されたら、「はい」ボタンをクリック

| zeiken.com のパスワードを保存しますか? 詳しい情報(M) はい(Y) このサイトではしない(N) >                                                                                                    | c  |
|----------------------------------------------------------------------------------------------------|----|
| 通知バーが表示されない・「このサイトではしない」をクリックした場合                                                                                                    | ]  |
| 1. 上記1と2の手順を行う                                                                                                    |    |
| 2.「フォーム」にチェックを入れ、「OK」ボタンをクリック                                                                                                    |    |
| オートコンプリートの設定       ×         オートコンプリートの対象       ジョンパリートの対象         ビアドレスパー(ム)       回覧変の履歴(出)         ジョンパリートの対象       ジョンパリートの対象         ジョンパリートの対象       ジョンパリートの対象         ジョンパリートの対象       ジョンパリートの対象         ジョンパリートの対象       ジョンパリートの支援         ジョンパリートの対象       ジョンパリートの支援         ジョンパリートの対象       ジョンパリートの支援         ジョンパレードの       ションパートの         ジョンパレード       ジョンパリートの         ジョンパレージー       ションパレージー         ジョンパレージー       ションパレージー         ジョンパレージー       ションパレージー         ジョンパレージー       ションパレージー         ジョンパレージー       ノージー         ションパレージー       オートコンプリート         ノー       レーシン         ノー       レーシン         レー       キャンセル |    |
| 3. ログイン画面でユーザー ID・パスワードを手入力し、「ログイン」をクリ                                                                                                    | ック |
| ログインしたら、画面右上の「ログアウト」から一度ログアウトをする                                                                                                    |    |
| - □ ×<br>☆☆☺                                                                                                    |    |

4. ログイン画面でユーザー ID の1文字目を入力すると、選択候補として、
 先ほど入力した ID が表示される。
 候補が選択された状態(青い状態) で、キーボードの [Delete] キーを押し、

#### 表示された選択候補を削除する。(削除すると、選択候補が非表示になる)

| ログアウトしました。 |  |
|------------|--|
| ユーザーID     |  |
| Z<br>パスワード |  |
|            |  |
| ログイン       |  |

#### 5. 再度ユーザー ID・パスワードを手入力し、「ログイン」をクリック

通知バーが表示されたら、「はい」ボタンをクリック

健口グアウト

| zeiken.com のパスワードを保存しますか? | 詳しい情報(M) | (よい(⊻) | このサイトではしない( <u>N</u> ) | × |
|---------------------------|----------|--------|------------------------|---|
|                           |          |        |                        |   |

・Google Chrome の場合

### 1. 画面右上の「■」マーク→「設定」をクリック

|                   |                                       |                     |                           |   |        |     | ٥                       | ×              |
|-------------------|---------------------------------------|---------------------|---------------------------|---|--------|-----|-------------------------|----------------|
|                   |                                       | 0-                  | ☆                         | Ó | L      |     | 6                       |                |
|                   | 新しいタブ(T<br>新しいウィン<br>シークレット '         | )<br>ドウ(N)<br>ウィンドウ | )を開く(I)                   |   |        | Ctr | Ctrl<br>Ctrl<br>l+Shift | +T<br>+N<br>+N |
|                   | 履歴(H)<br>ダウンロード(<br>ブックマーク(I          | D)<br>B)            |                           |   |        |     | Ctr                     | ►<br> +]       |
|                   | ズーム                                   |                     |                           | - | 1009   | %   | +                       | 20             |
| 5知ら<br><u>}税確</u> | 印刷(P)<br>キャスト(C)<br>検索(F)             |                     |                           |   |        |     | Ctr<br>Ctr              | +P<br>I+F      |
|                   | その他のワー                                | ル(L)<br>七刀 (I)      | 町 <b>レ</b> (1( <b>1</b> ) | - | 1ピー(C) |     | 比り                      | (+/+/D)        |
|                   | <sup>////</sup> 一条<br>設定(S)<br>ヘルプ(H) | 910                 | 44.2(1)                   |   | JC (C) |     | жцУ                     | (F)<br>(F)     |
|                   | 終了(X)                                 |                     |                           |   |        |     |                         |                |

# 2. ユーザーの「パスワード」をクリック

| 🗋 ログイン   税務研究会 平成31年3月 🗙 💠 設定                                             | x +                                                            | - 0 ×       |
|---------------------------------------------------------------------------|----------------------------------------------------------------|-------------|
| $\leftarrow$ $\rightarrow$ <b>C</b> ( <b>O</b> Chrome   chrome://settings |                                                                | 🖈 🙆 💹 🔮 😝 : |
| ☰ 設定                                                                      | Q 設定項目を検索                                                      |             |
|                                                                           | ユーザー                                                           |             |
|                                                                           | Chrome で Google の最先端技術を活用<br>同期してカスタマイズした Chrome をどの端末でも使用できます |             |
|                                                                           | <ul> <li></li></ul>                                            |             |
|                                                                           | <ul> <li>お支払い方法</li> </ul>                                     |             |
|                                                                           | <ul><li>● 住所やその他の情報</li></ul>                                  |             |
|                                                                           | Chrome の名前と画像 →                                                |             |
|                                                                           | 他のユーザーを管理                                                      |             |
|                                                                           | ブックマークと設定のインボート・                                               |             |

### 3.「パスワードを保存できるようにする」を「オン」に設定

| 🗋 ログイン   税務研究会 平成31年3月 🗙 🌻 設定                                            | × +                                                            |                          | -        | o x |
|--------------------------------------------------------------------------|----------------------------------------------------------------|--------------------------|----------|-----|
| $\leftrightarrow$ $\rightarrow$ C $\odot$ Chrome   chrome://settings/pas | swords                                                         |                          | 🕸 íð 📕 🍨 | Θ : |
| ☰ 設定                                                                     | Q,設定項目を検索                                                      |                          |          |     |
|                                                                          | ← バスワード                                                        | ⑦ Q バスワードを検索             |          | Í   |
|                                                                          | パスワードを保存できるようにする                                               | ••                       |          |     |
|                                                                          | 自動ログイン<br>保存されている認証情報を使用してウェブサイトにE<br>ている場合は、ウェブサイトにログインするときに飢 | 自動的にログインします。この機能が無効になっ 🗨 |          |     |

3. ログイン画面でユーザー ID・パスワードを手入力し、「ログイン」をクリック メッセージが表示されたら、「保存」ボタンをクリック

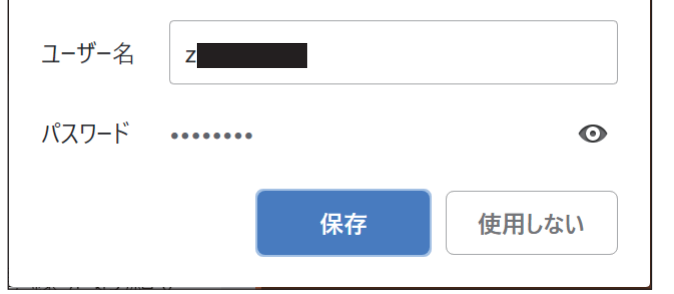

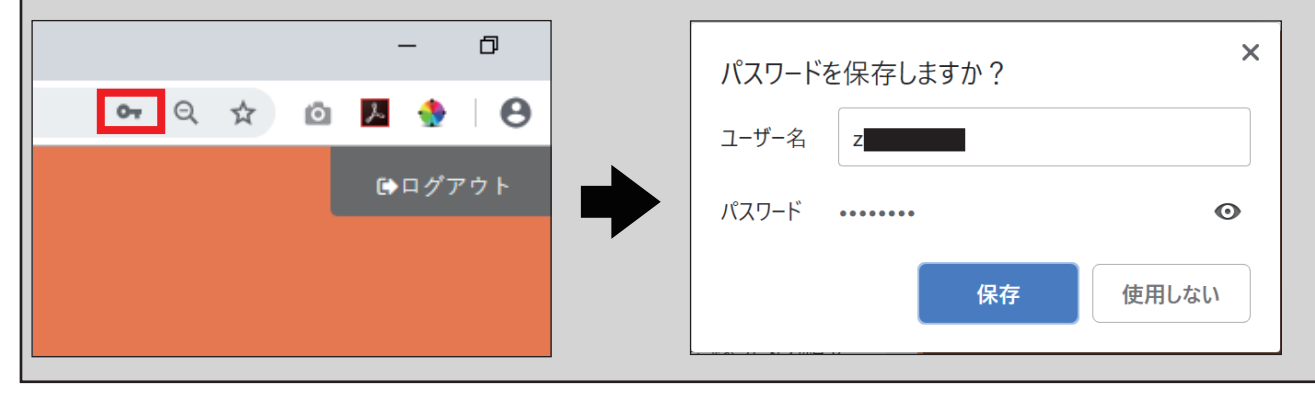

## ・Microsoft Edge の場合

1. 画面右上の「…」マーク→「設定」をクリック

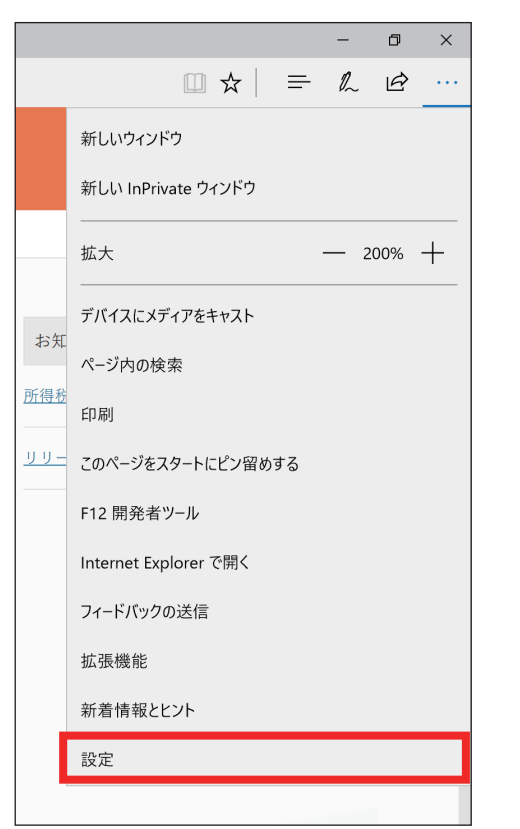

2.「詳細設定を表示」をクリック

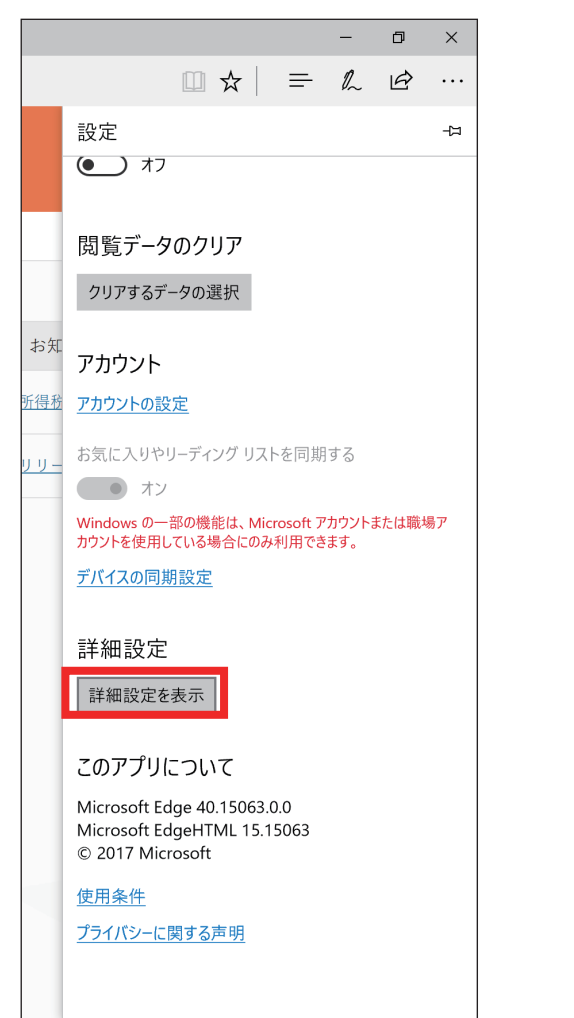

## 3.「パスワードを保存する」を「オン」に設定

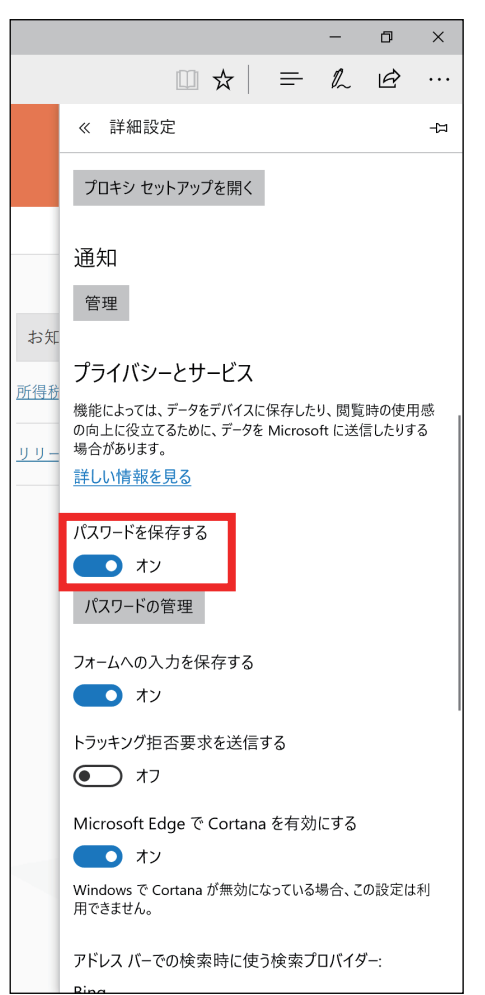

4. ログイン画面でユーザー ID・パスワードを手入力し、「ログイン」をクリック 通知バーが表示されたら、「はい」ボタンをクリック

| 通知バーが表示されない・「いいえ」をクリックした場合<br>1. 上記 1 と 2 の手順を行う<br>2. 「パス ワードの管理」をクリック                                                                                                    | -                                         | zeiken.com のパスワードを保存しますか?<br>詳細情報                                                                 | × |
|----------------------------------------------------------------------------------------------------|-------------------------------------------|---------------------------------------------------------------------------------------------------|---|
| 1. 上記 1 と 2 の手順を行う<br>2. 「パスワードの管理」をクリック                                                                                                    |                                           | 通知バーが表示されない・「いいえ」をクリックした場合                                                                        |   |
| 2. 「パペスワードの管理」をクリック<br>- α ×<br>・ ☆ = ∞ . ゆ …<br>☆ = ∞ . ゆ …<br>☆ = ∞ . ゆ …<br>☆ = ∞ . ↓<br>☆ = ∞ . ↓ | 1.                                        | 上記1と2の手順を行う                                                                                       |   |
| - 0 ×     - 0 ×     - 0 ×     - 0 ×     - 0 ×     - 0 ×     - 0 ×     - 0 ×     - 0 ×     - 0 ×     - 0 ×     - 0 ×     - 0 ×     - 0 ×     - 0 ×     - 0 ×     - 0 ×     - 0 ×     - 0 ×     - 0 ×     - 0 ×     - 0 ×     - 0 ×     - 0 ×     - 0 ×     - 0 ×     - 0 ×     - 0 ×     - 0 ×     - 0 ×     - 0 ×     - 0 ×     - 0 ×     - 0 ×     - 0 ×     - 0 ×     - 0 ×     - 0 ×     - 0 ×     - 0 ×     - 0 ×     - 0 ×     - 0 ×     - 0 ×     - 0 ×     - 0 ×     - 0 ×     - 0 ×     - 0 ×    0 ×                                                                                                    | 2.                                        | 「パスワードの管理」をクリック                                                                                   |   |
| Windows で Cortana が無効になっている場合、この設定は利用できません。<br>アドレス パーでの検索時に使う検索プロバイダー:                                                                                                    | お<br>床<br>所<br>伊<br>井<br>リ<br>リ<br>リ<br>ー | - 0 = × $- 0 = ×$ $- 0 = ×$ $- 0 = ×$ $- 0 = ×$ $- 0 = ×$ $- 0 = ×$ $- 0 = ×$ $- 0 = ×$ $- 0 = ×$ |   |

### 右側の「×」マークをクリック(URL: zeiken.com)

| <ul> <li>Zeitencom</li> <li>A. ログイン画面でユーザー ID・パスワードを手入力し、「ログイン」を<br/>通知バーが表示されたら、「はい」ボタンをクリック</li> </ul>                                                                                                    |                                |                 |                |
|----------------------------------------------------------------------------------------------------|--------------------------------|-----------------|----------------|
| <ul> <li>Zetercom</li> <li>J. ログイン画面でユーザー ID・パスワードを手入力し、「ログイン」を<br/>通知バーが表示されたら、「はい」ボタンをクリック</li> </ul>                                                                                                    |                                |                 |                |
| マヹまのので、     マン     マン |                                |                 |                |
| Zeiken.com     Zeiken.com     Zeiken.com     Zeiken.com     のパスワードを手入力し、「ログイン」を     通知バーが表示されたら、「はい」ボタンをクリック     Zeiken.com     のパスワードを保存しますか2                                                                                                    |                                |                 |                |
| <ul> <li></li></ul>                                                                                                    |                                |                 |                |
| Seiken.com     Seiken.com     Seiken.com     Seiken.com     Seiken.com     のパスワードを保存しますか?     Seiken.com     のパスワードを保存しますか?                                                                                                    |                                |                 |                |
| S zeiken.com A. ログイン画面でユーザー ID・パスワードを手入力し、「ログイン」をない。 通知バーが表示されたら、「はい」ボタンをクリック                                                                                                    |                                |                 |                |
| ▲ zeiken.com 4. ログイン画面でユーザー ID・パスワードを手入力し、「ログイン」を全通知バーが表示されたら、「はい」ボタンをクリック zeiken.com のパスワードを保存しますか?                                                                                                    |                                |                 |                |
| ▲ ログイン画面でユーザー ID・パスワードを手入力し、「ログイン」を<br>通知バーが表示されたら、「はい」ボタンをクリック                                                                                                    | zeiken.com                     |                 |                |
| 4. ログイン画面でユーザー ID・パスワードを手入力し、「ログイン」を<br>通知バーが表示されたら、「はい」ボタンをクリック                                                                                                    |                                |                 |                |
| 通知バーが表示されたら、「はい」ボタンをクリック                                                                                                    | . ログイン画面で.                     | ユーザー ID・パスワードを手 | =入力し、 ログイン] をク |
| zeiken.comのパスワードを保存しますか?                                                                                                    | 通知バーが表示な                       | られたら、「はい」 ボタンをな | フ リック          |
| - zeiken.comのバスワードを保存しますか?                                                                                                    |                                |                 |                |
| はいいえ                                                                                                    | zeiken.com のパスワードを保存しま<br>詳細情報 | すか?             | はい いいえ         |

# スマートフォン・タブレット • Safari の場合(iOS 12 以上)

1. ホーム画面から「設定」をタップ

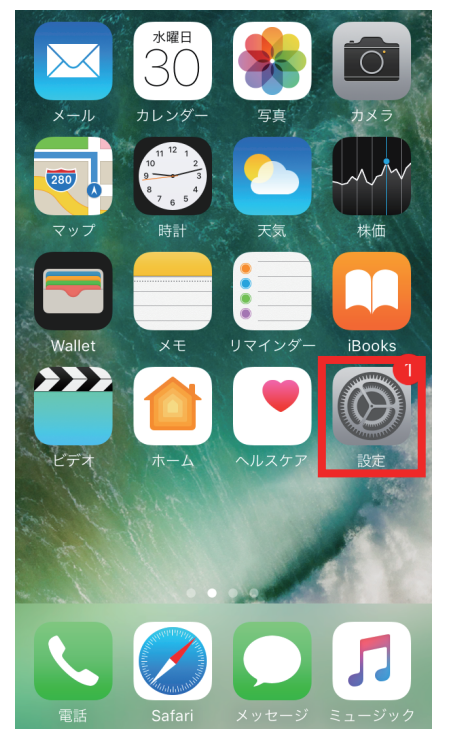

#### 2.「パスワードとアカウント」をタップ

|     | 設定          |   |
|-----|-------------|---|
| Ŷ   | パスワードとアカウント | > |
|     | メール         | > |
| 9   | 連絡先         | > |
|     | カレンダー       | > |
|     | メモ          | > |
|     | リマインダー      | > |
| ••• | ボイスメモ       | > |

### 3. 「パスワードを自動入力」をオンに設定

| <b>く</b> 設定 パスワードとアカウント                        |            |
|------------------------------------------------|------------|
|                                                |            |
| <b>Web</b> サイトとAppのパスワード 2                     | >          |
| 📖 パスワードを自動入力                                   | $\bigcirc$ |
| アカウント                                          |            |
| <b>iCloud</b><br>連絡先、Safari、写真、ストレージとバックアップ、株価 | >          |
| <b>Eメール</b><br>メール、メモ                          | >          |
| アカウントを追加                                       | >          |
|                                                |            |
| データの取得方法 プッシュ                                  | >          |

4. ログイン画面でユーザー ID・パスワードを手入力し、「ログイン」をタップ メッセージが表示されたら、「パスワードを保存」をタップ

| <b>このパスワードを保存しても<br/>よろしいですか?</b><br>保存したパスワードは、Safariの設定で表示した<br>り削除したりできます。 |  |
|-------------------------------------------------------------------------------|--|
| パスワードを保存                                                                      |  |
| この <b>Web</b> サイトでは保存しない                                                      |  |
| 今はしない                                                                         |  |

| - メッセージが表示されない・「この W                           | eb サイトでは保存しない」をタップした場合 |
|------------------------------------------------|------------------------|
| 1. 上記1と2の手順を行う                                 |                        |
| 2.   Web サイトと App のパスリー                        | ド」をタッフ                 |
| <b>く</b> 設定 パスワードとアカウント                        |                        |
|                                                |                        |
| <b>Web</b> サイトとAppのパスワード 2                     | >                      |
| 📖 パスワードを自動入力                                   |                        |
| アカウント                                          |                        |
| <b>iCloud</b><br>連絡先、Safari、写真、ストレージとバックアップ、株価 | >                      |
| <b>Eメール</b><br>メール、メモ                          | >                      |
| アカウントを追加                                       | >                      |
|                                                |                        |
| データの取得方法 プッシュ                                  | >                      |

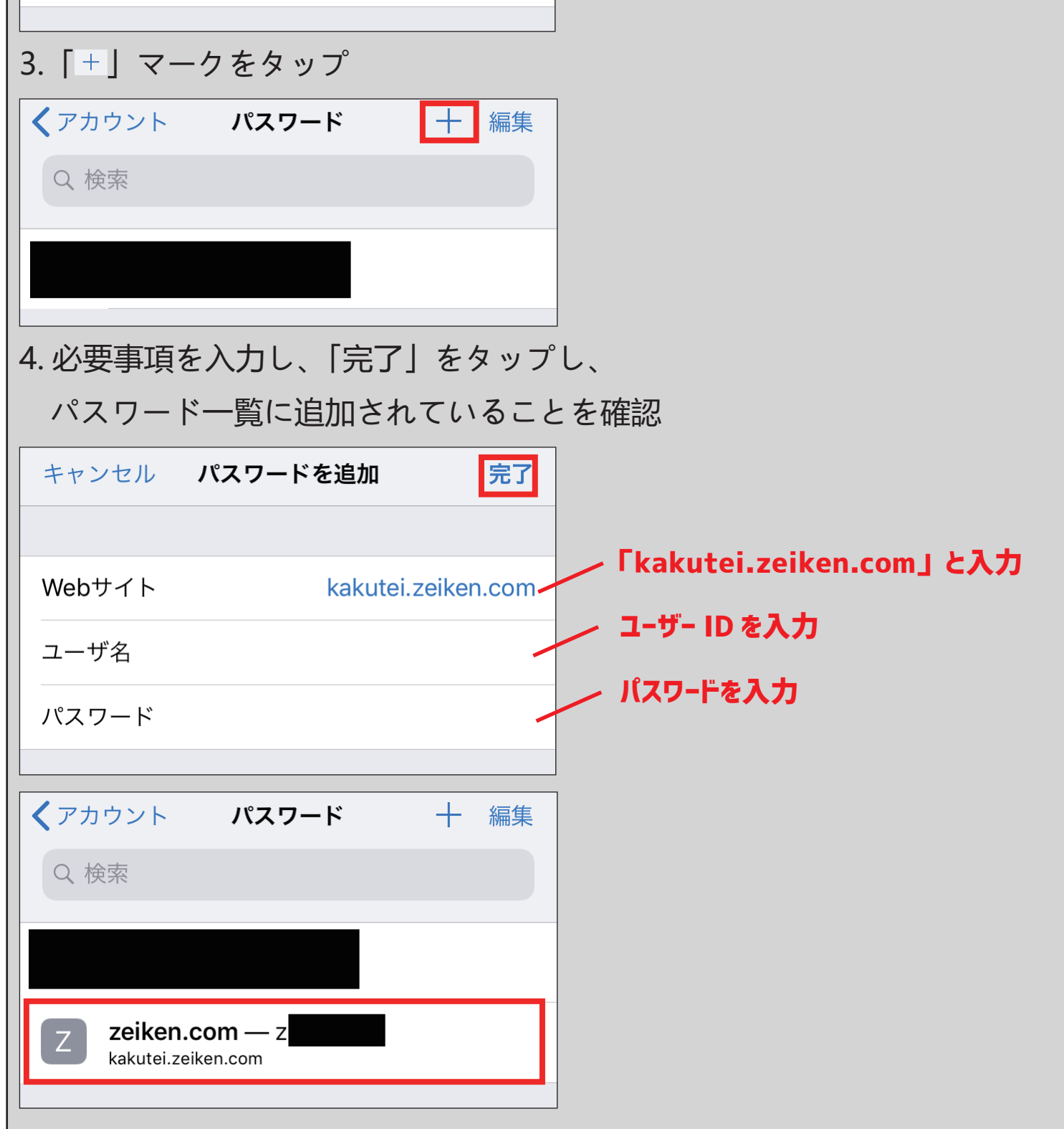

#### Google Chrome の場合(ご利用端末によりデザインが異なります。)

1. 画面右下の「…」マーク→「設定」をタップ

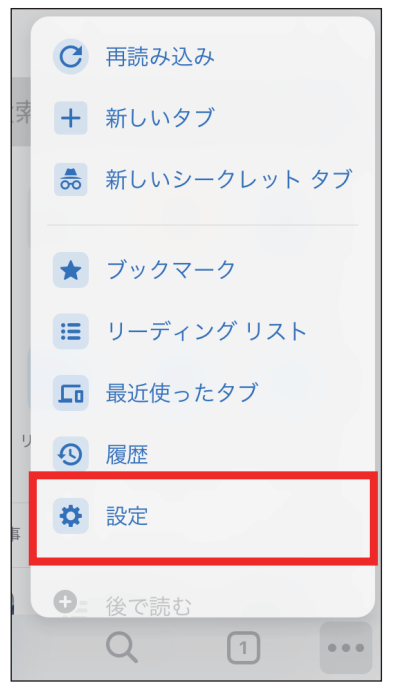

#### 2. 「パスワード」をタップ

| 設定                                                 |                | 完了 |
|----------------------------------------------------|----------------|----|
| Chrome にログイン<br>ブックマーク、履歴、パスワート<br>の端末でも利用できるようになり | ヾなどの設定<br>) ます | がど |
| <b>Q</b> 検索エンジン                                    | Google         | >  |
| - パスワード                                            | オン             | >  |
| 😑 お支払い方法                                           | オン             | >  |
| 😢 住所やその他の情報                                        | オン             | >  |

#### 3.「パスワードの保存」をオンに設定

| ← パスワード                                   | 編集  |
|-------------------------------------------|-----|
| <b>へ</b> パスワードを検索                         |     |
| <b>passwords.google.com</b> での保存パスワードの表示。 | と管理 |
| パスワードの保存                                  |     |
| 保存したパスワード<br>                             |     |
|                                           |     |
| パスワードをエクスポート…                             |     |

4. ログイン画面でユーザー ID・パスワードを手入力し、「ログイン」をタップ メッセージが表示されたら、「保存」をタップ

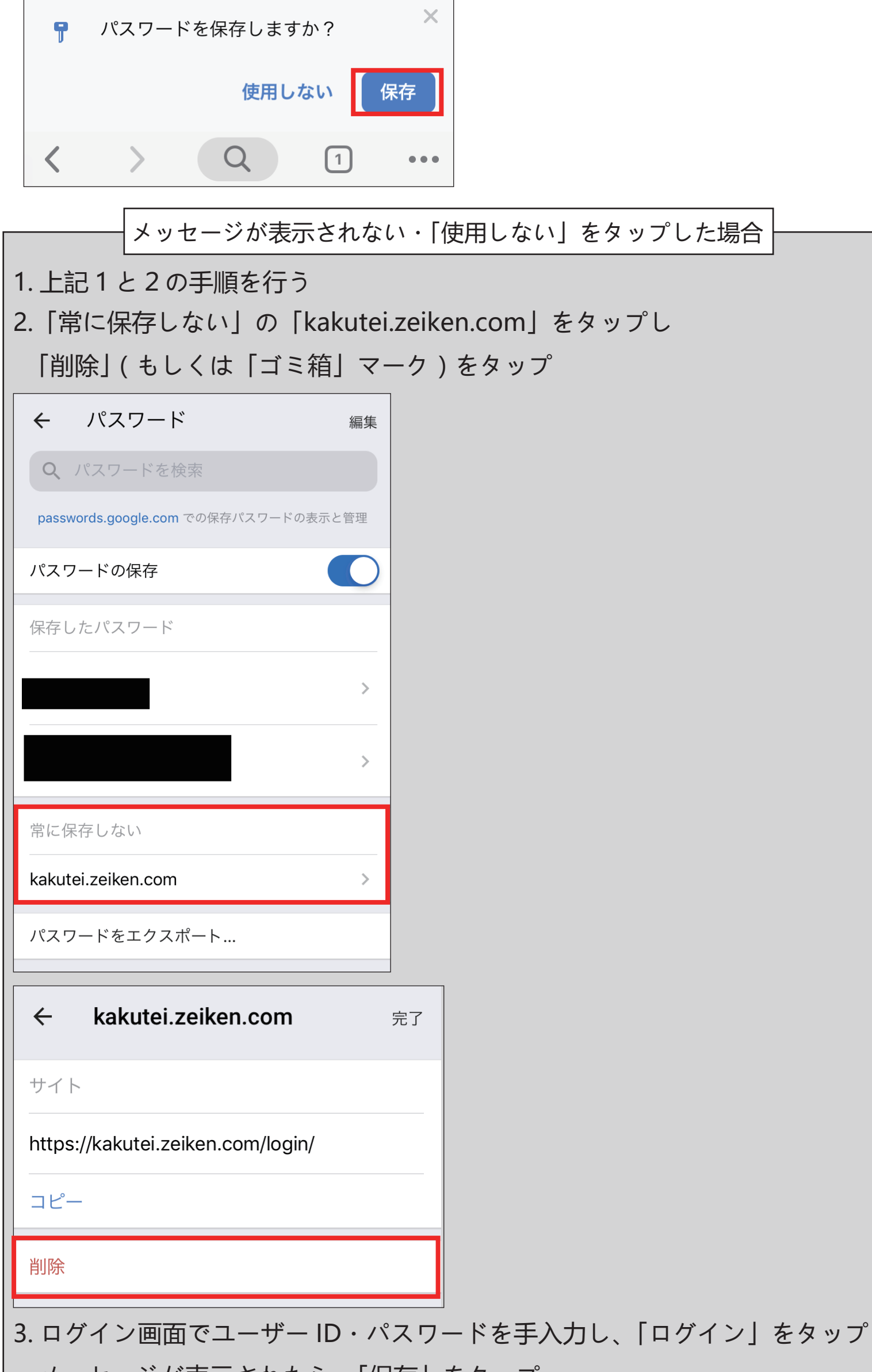

メッセージが表示されたら、「保存」をタップ

Х パスワードを保存しますか? 9 使用しない 保存 Q < [1]